## Réaliser une copie d'écran et recadrer l'image avec Photofiltre :

Grâce au logiciel Photofiltre, vous pouvez très facilement réaliser des captures d'écran.

1 % Affichez sur votre écran d'ordinateur la zone que vous souhaitez capturer.

2° Appuyez sur la touche intitulée **Prt Scr** (*Print Screen*) ou **Imp écran** (*Impression écran*) de votre clavier.

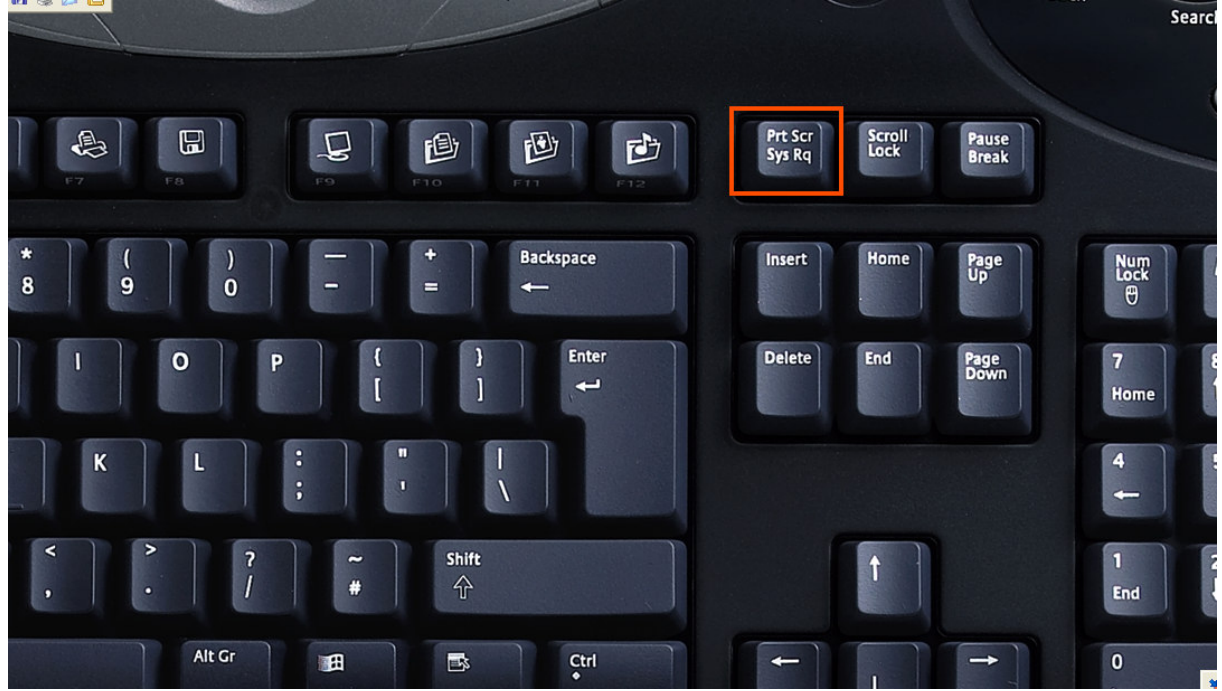

- 3 % Lancez Photofiltre.
- 4 % Dans l'onglet Edition, choisissez Coller en tant qu'image

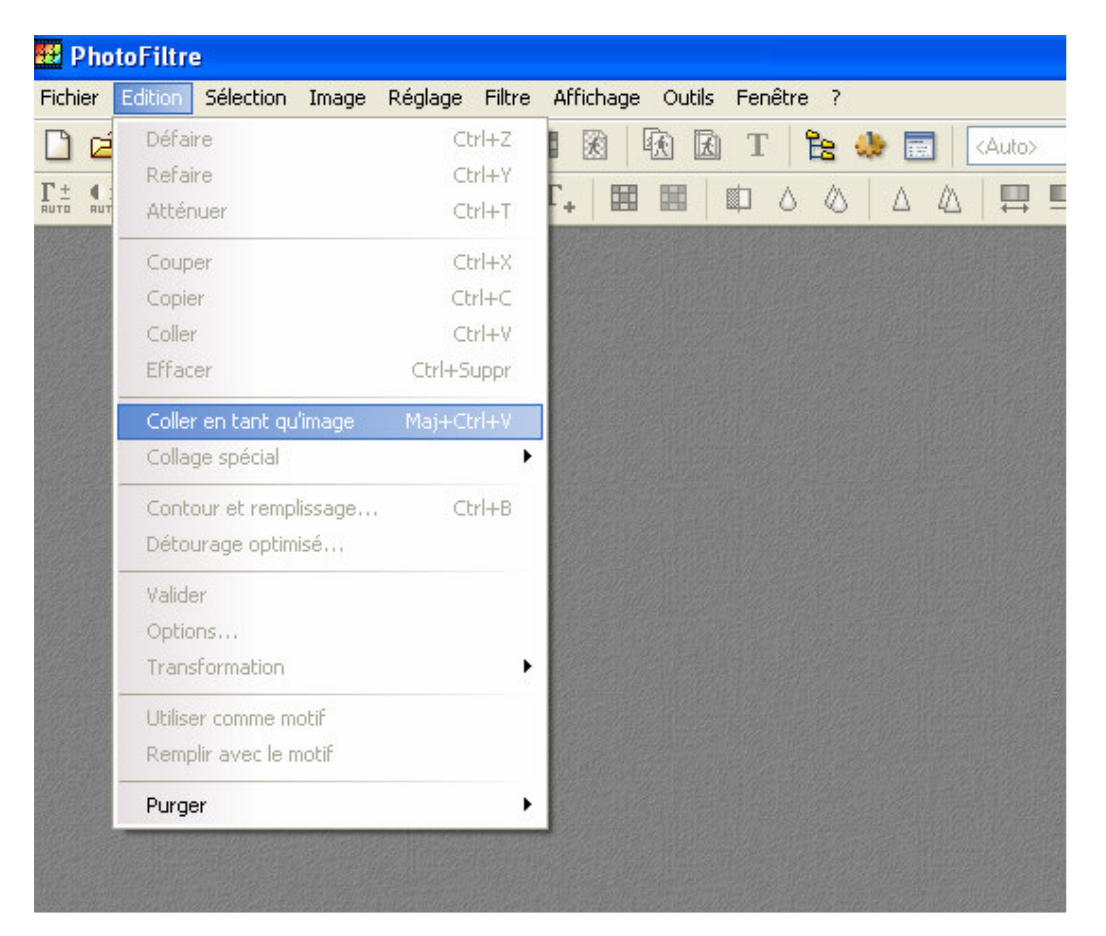

5 % L'écran s'affiche en tant qu'image dans Photofiltre :

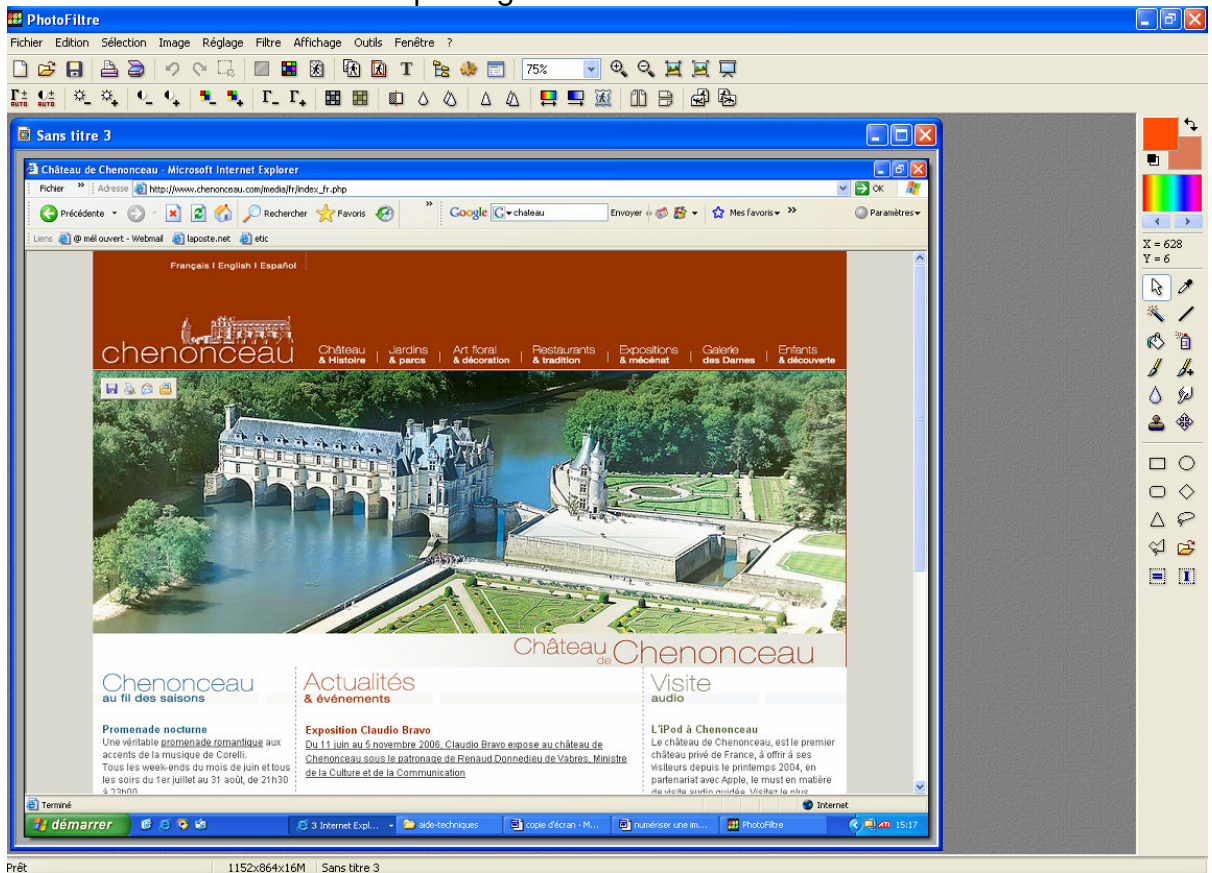

6° Sélectionnez la zone que vous souhaitez conserver en l'encadrant avec le curseur de votre souris.

A l'intérieur de celle-ci, cliquez avec le bouton droit de la souris et choisissez recadrer

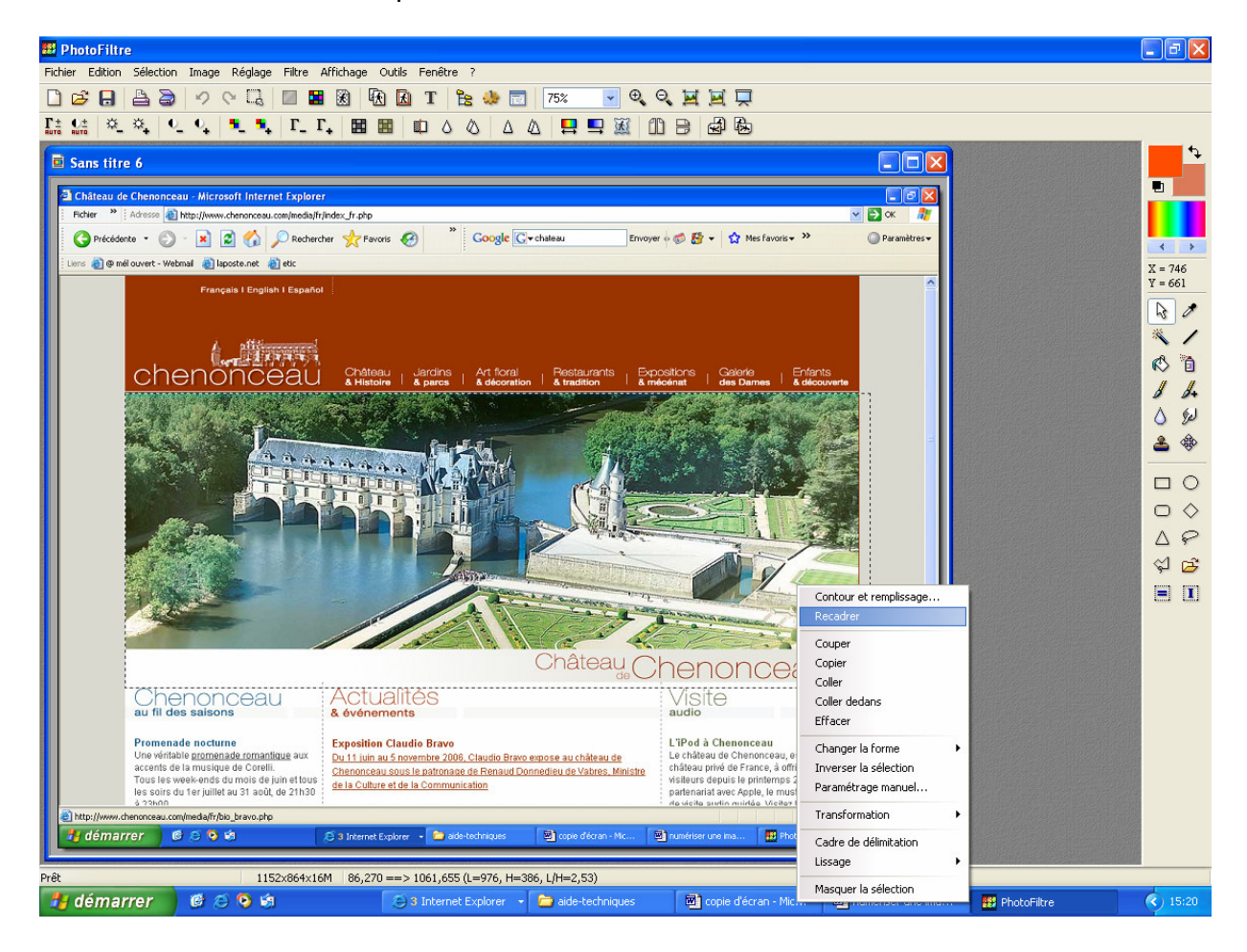

Vous obtenez l'image recadrée que vous pouvez ensuite enregistrer au format souhaité.